# CamTrace

# vidéosurveillance

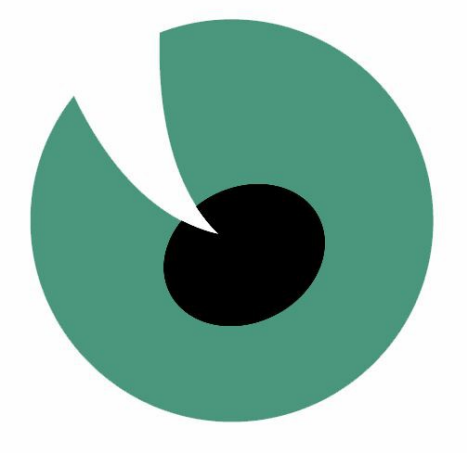

# Mise en Service Rapide

### V 7.13.xx

Septembre 2014

# Guide de Mise en Service Rapide

| 1 Démarrage - Connexion - Arrêt                                      | 3  |
|----------------------------------------------------------------------|----|
| 1.1 Mise en marche et arrêt, cas général                             | 3  |
| 1.2 Mise en marche et arrêt sans écran                               | 4  |
| 1.3 Changement de la disposition du clavier                          | 4  |
| 1.4 Changement de langue du bureau                                   | 5  |
| 2 Configuration IP du serveur CamTrace                               | 7  |
| 2.1 Topologie réseau                                                 | 7  |
| 2.2 Utilisation locale de l'interface d'administration               | 7  |
| 2.3 Utilisation distante de l'interface d'administration             | 8  |
| 2.4 Gestion des espaces de stockage                                  | 9  |
| 2.5 Collecte des informations pour se raccorder à un réseau existant | 10 |
| 2.6 Généralités sur l'administration réseau de CamTrace              | 11 |
| 2.7 Modification des paramètres réseau                               |    |
| 3 Configuration des Caméras                                          | 13 |
| 3.1 Détection automatique                                            | 13 |
| 3.2 Création de modèles de caméra par détection ONVIF                | 14 |
| 3.3 Ajout manuel                                                     | 15 |
| 3.4 Flux multiples                                                   | 17 |

# 1 Démarrage - Connexion - Arrêt

#### 1.1 MISE EN MARCHE ET ARRÊT, CAS GÉNÉRAL

CamTrace est généralement livré sans écran. Assurez-vous de disposer d'un écran compatible lors de la mise en service. Sortez le serveur de son emballage, connectez le à l'écran (non fourni) et au clavier. La souris n'est pas indispensable pour l'installation, mais servira en cas d'utilisation du mode graphique sur la console.

En exploitation il est conseillé de placer un onduleur sur l'alimentation de CamTrace, afin d'éviter les coupures intempestives. Une fois alimenté, vous pouvez démarrer le serveur.

Lors de la phase de démarrage, un écran animé avec le logo « CamTrace » s'affiche à l'écran et si votre serveur est équipé d'un haut-parleur interne, une série de bips vous informe que le serveur a fini de démarrer.

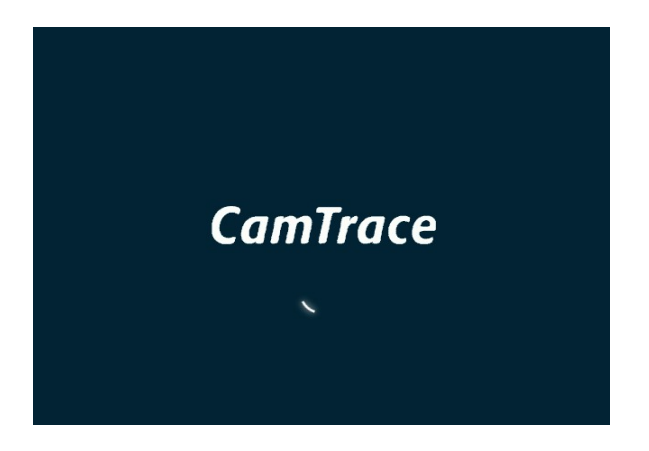

L'écran affiche ensuite le bureau de l'utilisateur par défaut « CamTrace User » (camuser) sur lequel vous êtes automatiquement loggué avec une interface en langue anglaise.

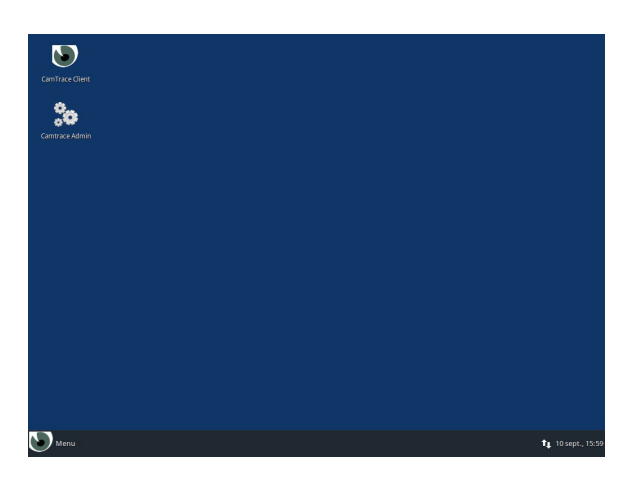

Note : voir la section « changement de langue » pour changer la langue de l'interface.

Le serveur CamTrace est prévu pour fonctionner 24h/24, **ne jamais l'éteindre en retirant le câble d'alimentation ou en commutant l'interrupteur** (si vous éteignez le serveur brutalement, certains fichiers risquent d'être endommagés).

#### Pour éteindre le système :

- Cliquez sur le bouton « Menu » en bas à gauche du bureau
- Puis sur le bouton d'arrêt/déconnexion en haut à droite du menu déroulant
- Et enfin sur « Shut Down ».

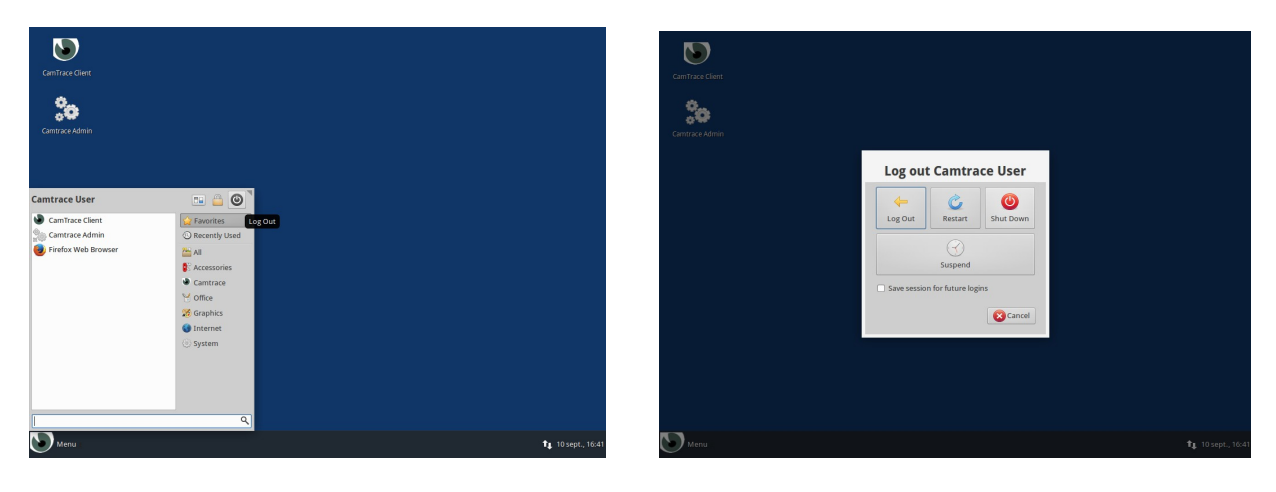

#### 1.2 MISE EN MARCHE ET ARRÊT SANS ÉCRAN

Appuyez sur le bouton « Marche/Arrêt » de votre serveur. A la fin de la procédure de démarrage, une série de bips vous informe que le serveur a fini de démarrer et votre serveur est accessible par l'intermédiaire de votre réseau local.

Pour stopper le serveur, appuyez brièvement sur le bouton « Marche/Arrêt » et attendez l'extinction complète de celui-ci.

#### 1.3 CHANGEMENT DE LA DISPOSITION DU CLAVIER

Dans le cas où la configuration choisie lors de l'installation du serveur ne correspondrait pas à la disposition de votre clavier, vous avez la possibilité de changer la configuration en suivant la procédure suivante :

- Cliquez sur le bouton « Menu » en bas à gauche du bureau,
- Puis sur le bouton « All settings » en haut à droite du menu déroulant.

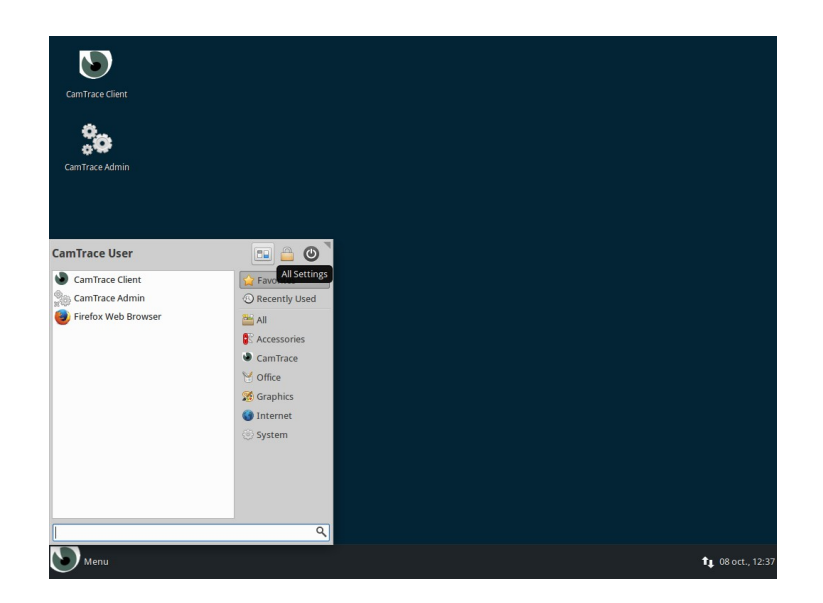

- Sélectionnez l'icône « Keyboard » dans la fenêtre des paramètres,
- Puis l'onglet « layout » dans la fenêtre,
- Désélectionnez la case « Use system default »,
- Cliquez sur le bouton « edit »,
- Choisissez votre nouvelle disposition et validez sur « Ok».

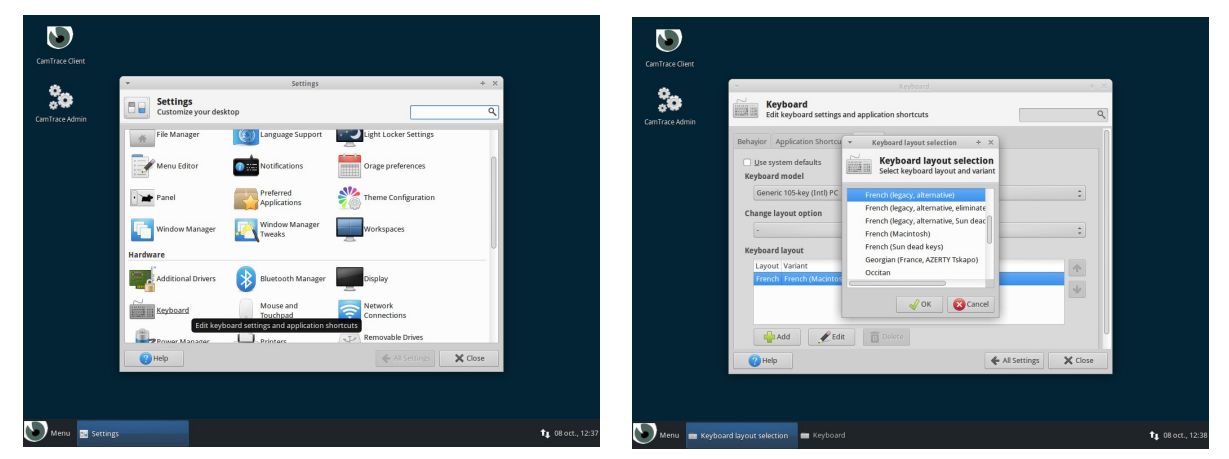

La nouvelle disposition est prise en compte immédiatement.

#### 1.4 CHANGEMENT DE LANGUE DU BUREAU

La méthode la plus rapide pour changer la langue du bureau de « CamTrace User » est la suivante:

- Cliquez sur le bouton « Menu » en bas à gauche du bureau,
- Puis sur le bouton d'arrêt/déconnexion en haut à droite du menu déroulant,
- Et enfin sur «Log Out».

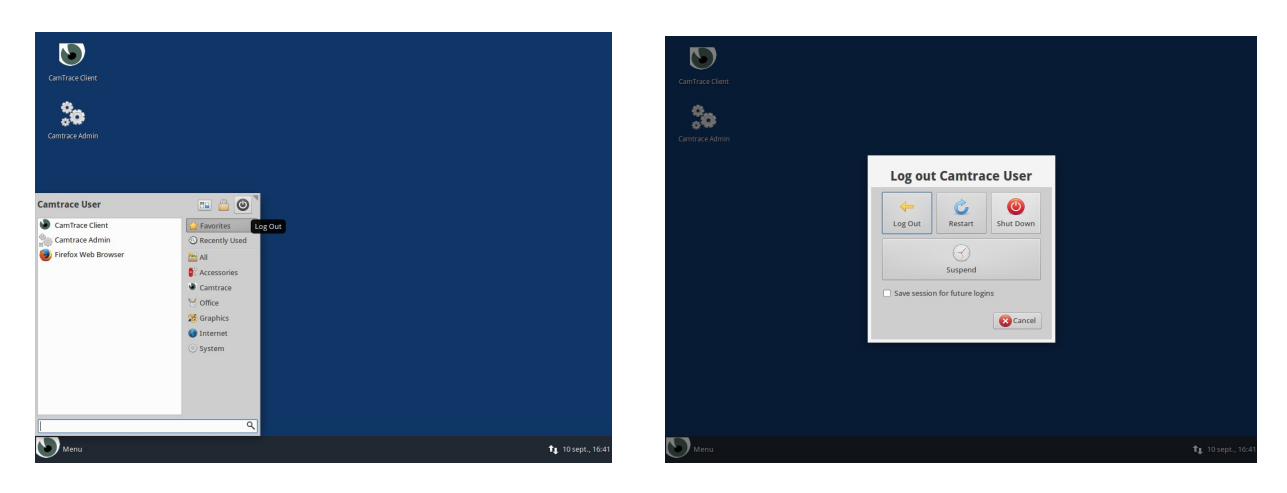

Sur l'écran de connexion, choisissez la langue de votre interface en cliquant sur le nom de la langue actuelle (par défaut « en\_US ») en haut à droite. Un fois la langue choisie, vous pouvez vous connecter sur l'interface en entrant le mot de passe de « CamTrace User », soit « camera ».

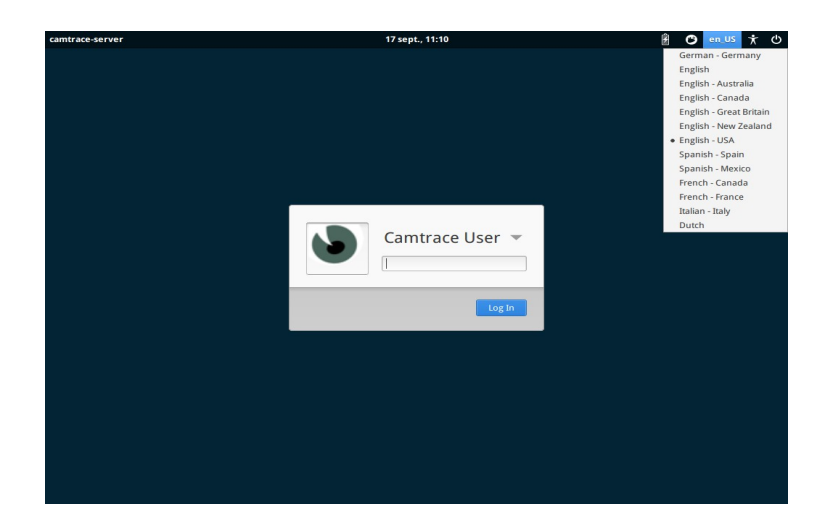

Note : pour changer la langue de l'interface, il est aussi possible d'utiliser le menu « All settings ».

## 2 Configuration IP du serveur CamTrace

#### 2.1 TOPOLOGIE RÉSEAU

CamTrace possède une ou plusieurs cartes réseau (généralement deux). Bien qu'il soit possible de mélanger indifféremment des caméras et des postes de visualisation sur tous les réseaux, il est toutefois recommandé, surtout sur les installations d'une certaine importance, de spécialiser les réseaux. Il est ainsi recommandé de grouper les caméras sur un ou plusieurs réseaux de sécurité et d'utiliser une autre interface réseau pour se connecter au réseau d'entreprise et aussi parfois une dernière interface pour se connecter à un réseau d'affichage (poste de garde et PC d'affichage).

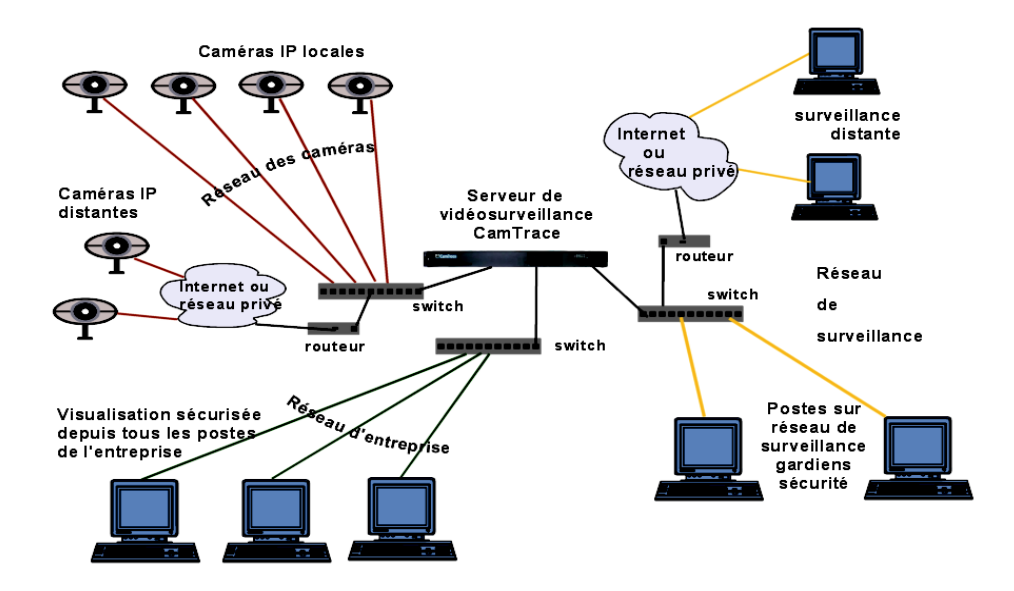

Cette séparation des réseaux permet d'optimiser les performances et la sécurité de votre installation vidéo. Lorsque plusieurs CamTrace sont utilisés, il est conseillé d'isoler les caméras attachées à chaque CamTrace sur des réseaux distincts. Pour de petites configurations il est possible de n'utiliser qu'une seule des cartes réseau.

Utilisez de préférence une liaison Gigabit entre CamTrace et les switchs. Si le réseau comporte plus de dix caméras, le Gigabit devient nécessaire pour obtenir des images fluides dans les formats 640 x 480 ou supérieurs.

#### 2.2 UTILISATION LOCALE DE L'INTERFACE D'ADMINISTRATION

Pour configurer les paramètres du serveur Camtrace, et en particulier ses adresses réseau, vous devez utiliser l'interface d'administration web du serveur. Pour cela, il suffit de lancer le raccourci « Camtrace Admin » (icône « engrenages ») sur le bureau.

Un navigateur se lance et la fenêtre de connexion au serveur Camtrace s'affiche.

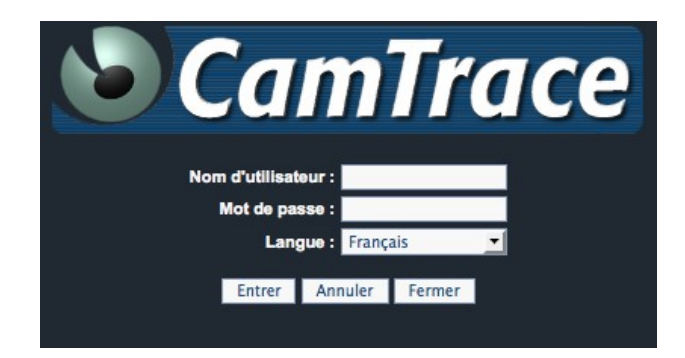

Le nom d'utilisateur par défaut est « admin » et le mot de passe par défaut est « camtrace ». La langue de l'interface d'administration peut être choisie au niveau du menu déroulant. Une fois les paramètres choisis, cliquez sur le bouton « Entrer » (situé en bas à gauche).

#### 2.3 UTILISATION DISTANTE DE L'INTERFACE D'ADMINISTRATION

Il est également possible de configurer CamTrace sans disposer d'un écran. L'interface réseau primaire de CamTrace a pour adresse par défaut 192.168.0.100/24.

**Note** : Si votre serveur dispose d'une interface secondaire, celle-ci a pour adresse par défaut 192.168.1.100/24.

Vous pouvez vous connecter à CamTrace et le configurer, à l'aide d'un navigateur web, depuis un PC portable par exemple.

Dans ce cas démarrez le serveur CamTrace jusqu'à entendre les bips. Placez votre PC sur une adresse du réseau 192.168.0.0/24 (par exemple 192.168.0.2). Reliez le PC (à l'aide d'un câble croisé ou d'un switch) à l'une des interfaces réseau. Lancez une commande « ping 192.168.0.100 » vers le serveur. S'il ne répond pas, changez de connecteur réseau sur le serveur et relancez un ping jusqu'à trouver l'interface primaire du serveur.

Lorsque votre PC client est connecté au même réseau que votre serveur Camtrace, lancez votre navigateur web et allez à l'adresse « http://192.168.0.100 ». Vous devrez peut-être autoriser les pop-ups à s'afficher et ensuite la fenêtre de connexion au serveur Camtrace s'affiche.

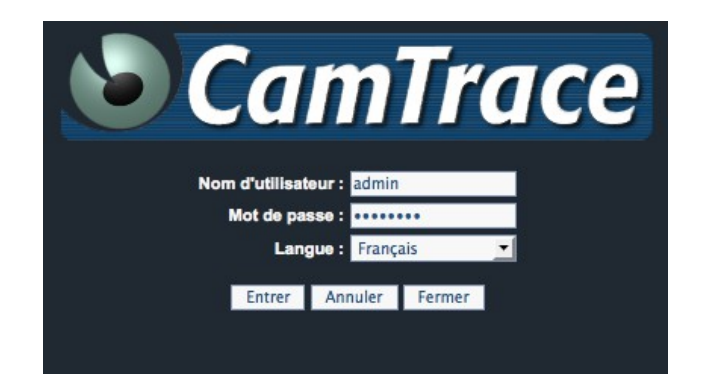

Le nom d'utilisateur par défaut a renseigner est « admin » et le mot de passe par défaut est « camtrace ». La langue de l'interface d'administration peut être choisie au niveau du menu déroulant. Une fois les paramètres choisis, cliquez sur le bouton « Entrer » (situé en bas à gauche).

Sur le bandeau de navigation qui s'affiche, sélectionnez « Administration » puis « Système ».

| Visualisation                             | Consultatio              | n Admi                      | nistration                        | Aide                                          |                          | 11:45:54<br>Serveur actif.                 | ٩ |
|-------------------------------------------|--------------------------|-----------------------------|-----------------------------------|-----------------------------------------------|--------------------------|--------------------------------------------|---|
|                                           |                          |                             | ADMI                              | NISTRAT                                       | ION                      |                                            |   |
| Caméras<br>Groupes<br>Plans<br>Etiquettes | Configuration<br>Modèles | Calendriers<br>Jours fériés | Options<br>Commandes<br>Scénarios | Profils<br>Utilisateurs<br>Ecrans<br>Serveurs | Espace disque<br>Système | Connexions<br>Messages<br>Stats<br>SysInfo |   |

Une nouvelle page apparaît avec différentes sections. Rendez-vous à la section « interfaces réseau ».

| Interfaces réseau | 1             |               |           |
|-------------------|---------------|---------------|-----------|
|                   | Adresse IP    | Masque réseau | Etat      |
| eth1              | 102.168.0.100 | 255.255.255.0 | 1000 Mb/s |
| eth0              | 102.168.1.100 | 255.255.255.0 | 1000 Mb/s |
| Appliquer         |               |               |           |

Editez la zone « adresse IP » et « masque réseau » selon la configuration de votre réseau local. <u>Attention</u>, lorsque vous cliquerez sur « appliquer », vous perdrez la connexion réseau à CamTrace et il vous faudra placer votre poste client sur le nouveau réseau du serveur.

#### 2.4 GESTION DES ESPACES DE STOCKAGE

SI votre serveur est équipé de plusieurs disques, vous devez déclarer les disques utilisables par CamTrace. Pour cela, allez dans la section « Administration » puis « Système ». Un écran similaire au suivant s'affiche :

| jouter/supprimer de | es espaces de stockage             |          |                                                        |  |
|---------------------|------------------------------------|----------|--------------------------------------------------------|--|
| Disques inut        | ilisés                             |          | Disques logiques déclarés dans Camtrace                |  |
| sdb – VBOX HARDDIS  | K – 50 Go – ext4                   | [→<br>←] | sda7 - VBOX HARDDISK - 31 Go - /opt/camtrace/var/disk0 |  |
|                     |                                    |          | Disk                                                   |  |
|                     | sdb - VBOX HARDDISK - 50 Go - ext4 |          |                                                        |  |
| Remise à zéro       |                                    |          |                                                        |  |

Sur la partie gauche sont listés les disques inutilisés que vous pouvez déclarer dans CamTrace. Si vous devez remettre à zéro (formater) un disque, vous pouvez le faire en utilisant la zone en bas : cochez la case correspondant au disque à formater et cliquez sur « Remise à zéro » (vous devrez confirmer cette action).

Sélectionnez le disque que vous voulez ajouter (monter) à votre configuration dans la partie gauche et cliquez sur la flèche droite ([^ ). Une fenêtre de confirmation s'affiche.

| Ajouter/supprimer des espaces de stockage |                                                                                                    |                                 |
|-------------------------------------------|----------------------------------------------------------------------------------------------------|---------------------------------|
| Disques inutilisés                        |                                                                                                    | s dans Camtrace                 |
| sdb – VBOX HARDDISK – 50 Go – ext4        | ×                                                                                                    | 31 Go - /opt/camtrace/var/disk0 |
|                                           | Cette action montera la partition sélectionnée au<br>sein de Camtrace. Cliquez sur le bouton monter pour<br>continuer |                                 |
|                                           |                                                                                                    |                                 |
| sdb - VBOX HARDDISK - 50 Go - ext4        | Monter Annuler                                                                                                    |                                 |
| Remise à zéro                             | <i>//.</i> ///                                                                                                    |                                 |

Vous pouvez confirmer en cliquant sur le bouton « Monter ». Votre disque est maintenant utilisable comme espace de stockage dans l'interface d'administration de CamTrace.

| Ajouter/supprimer d | es espaces de stockage                            |    |                                                                                                    |  |
|---------------------|---------------------------------------------------|----|----------------------------------------------------------------------------------------------------|--|
| Disques inu         | nutilisés Disques logiques déclarés dans Camtrace |    |                                                                                                    |  |
|                     |                                                   | [→ | sda7 – VBOX HARDDISK – 31 Go – /opt/camtrace/var/disk0<br>sdb – VBOX HARDDISK – 50 Go – /opt/camtrace/var/disk1 |  |
|                     |                                                   | ←J |                                                                                                    |  |
|                     |                                                   |    |                                                                                                    |  |
|                     |                                                   |    | Disk                                                                                                    |  |
|                     | sdb - VBOX HARDDISK - 50 Go - ext4                |    |                                                                                                    |  |
| Remise à zéro       |                                                   |    |                                                                                                    |  |

L'utilisation de la flèche gauche (] ]) permet de supprimer (démonter) une espace de stockage de la liste de droite.

**Note**: si des caméras sont configurées pour enregistrer sur l'espace de stockage que vous voulez démonter, vous ne pourrez le démonter tant que vous n'aurez pas modifié les caméras pour qu'elles cessent d'enregistrer sur cet espace.

#### 2.5 COLLECTE DES INFORMATIONS POUR SE RACCORDER À UN RÉSEAU EXISTANT

Si vous devez raccorder le serveur vidéo CamTrace à un réseau d'entreprise existant, voici les informations que vous devez collecter :

- Une adresse IP pour votre serveur CamTrace sur le réseau d'entreprise.
- Le masque de réseau.
- Un nom réseau pour le serveur CamTrace. Le "nom réseau" est le nom que vous allez donner au serveur CamTrace sur le réseau local. Si l'entreprise possède un DNS, il est recommandé que ce nom soit en accord avec celui qui est donné au serveur CamTrace dans ce DNS.
- L'adresse IP d'un DNS interne ou externe. Ce paramètre est facultatif. Il permet au serveur CamTrace d'atteindre des sites externes par leurs noms (FQDN) et non pas uniquement par leurs adresses IP (par ex. serveur de mail)
- L'adresse IP de la passerelle par défaut : ce paramètre est facultatif. Il permet d'atteindre le serveur CamTrace depuis un poste client situé en dehors du segment sur lequel se trouve le serveur CamTrace. Exemple : pour accéder à CamTrace depuis l'Internet, vous devez rentrer l'adresse IP de votre routeur d'accès côté réseau local (LAN). Il permet également à CamTrace de "sortir" de la classe d'adresse du réseau local (par exemple pour une connexion à un serveur de temps NTP ou à un serveur de mail).

#### 2.6 GÉNÉRALITÉS SUR L'ADMINISTRATION RÉSEAU DE CAMTRACE

Pour configurer les paramètres réseau du serveur Camtrace, vous devez utiliser l'interface d'administration de Camtrace accessible suivant deux méthodes :

- Vous pouvez configurer localement à l'aide du raccourci « Administration Camtrace » situé sur le bureau de la console du serveur ;
- Vous pouvez utiliser l'interface d'administration à distance en vous connectant au port http à l'adresse de votre serveur.

Allez ensuite dans la section « administration » puis « système » et ensuite dans les zones de configuration des paramètres réseau : « interface réseau », « identité réseau », « heure du serveur ».

| Interfaces réseau           |                    |                                           |           |
|-----------------------------|--------------------|-------------------------------------------|-----------|
|                             | Adresse IP         | Masque réseau                             | Etat      |
| eth1                        | 102.168.0.100      | 255.255.255.0                             | 1000 Mb/s |
| eth0                        | 102.168.1.100      | 255.255.255.0                             | 1000 Mb/s |
| Appliquer                   |                    |                                           |           |
| Identité réseau, passerelle | e, serveur de noms |                                           |           |
| Nom serveur                 |                    | camtrace-server                           |           |
| Passereile par défaut       |                    |                                           |           |
| Serveur de noms             |                    | 127.0.1.1                                 |           |
| Appliquer                   |                    |                                           |           |
| Heure du serveur            |                    |                                           |           |
| Adresse du serveur de temps | Test               | Exemple de serveur Ntp: pool.ntp.org      |           |
| Date et heure actuelle      | 14/10/2014 11:46   | :00 Synchroniser avec le serveur de temps |           |
| Fuseau horaire              | Europe 💌 Paris 💌   |                                           |           |
| Appliquer                   |                    |                                           |           |

Pour chaque section renseignée, il faut cliquer sur « appliquer ».

**Note** : Attention à la perte de connexion si vous changez les paramètres réseau de l'interface sur laquelle vous êtes connecté à distance sur le serveur.

#### 2.7 MODIFICATION DES PARAMÈTRES RÉSEAU

Dans la section « interface réseau », saisissez les valeurs adresse IP et masque dans les formats X.X.X.X.

**Attention** : vous devez attribuer à CamTrace des adresses appartenant à des <u>réseaux</u> distincts sur ses différentes interfaces sous peine de graves dysfonctionnements. Exemples, adresses de CamTrace :

| côté caméras  | côté entreprise |         |
|---------------|-----------------|---------|
| 192.168.0.111 | 192.168.0.112   | mauvais |
| 192.168.0.111 | 192.168.1.112   | bon     |
| 192.168.0.111 | 192.168.1.111   | bon     |

Dans la section « Identité réseau, passerelle, ... », entrez les valeurs que vous avez recueillies.

Le champ « nom serveur » correspond au nom réseau de votre serveur Camtrace. Le champ « passerelle par défaut » se renseigne sous le format X.X.X.X.

Dans le champ « serveur de noms » :" vous pouvez au choix :

- Laisser le champ vide.
- Taper l'adresse IP du DNS interne s'il existe.
- Taper l'adresse IP du DNS du fournisseur d'accès Internet de l'entreprise

Attention : Si la plage d'adresse du serveur de nom (DNS) est différente de celles utilisées sur les réseaux de CamTrace, la passerelle doit obligatoirement être renseignée dans CamTrace.

Attention : Si vous n'êtes pas sûr de bien connaître l'adresse du DNS, laissez le champ vide. Une mauvaise valeur provoquerait de forts ralentissements sur CamTrace.

Pour tester la configuration, vous pouvez utiliser les outils réseau disponible sur la page d'administration de Camtrace (section Maintenance / Outils réseau).

Outils réseau -

**Note** : Votre serveur CamTrace ne peut "pinger" un hôte par son nom Netbios (celui qui apparaît dans le voisinage réseau Microsoft).

Le serveur CamTrace n'apparaît pas dans le voisinage réseau des postes clients Microsoft.

Dans la section « Heure du serveur », vous pouvez régler l'heure et le fuseau horaire de votre serveur. En renseignant le champ « serveur de temps », vous pouvez aussi déclarer un serveur NTP qui sera utilisé pour la synchronisation du serveur. CamTrace gère automatiquement les heures d'hiver et d'été. Vous devez donc tout simplement entrer l'heure **locale courante**.

# 3 Configuration des Caméras

#### 3.1 DÉTECTION AUTOMATIQUE

Attention : l'adresse réseau de votre CamTrace doit être sur le même réseau que les cameras que vous voulez détecter.

Dans le menu « Administration », cliquez sur « Système » puis allez dans la section « Ajout de caméras ».

| Ajout de caméras par                         | détection sur le réseau des modèles référenc | és                         |                     |                                                 |                 |  |
|----------------------------------------------|----------------------------------------------|----------------------------|---------------------|-------------------------------------------------|-----------------|--|
| Type de caméra Axis Sony Mobotix CamIP ONVIF |                                              |                            |                     |                                                 |                 |  |
| Détecter                                     |                                              |                            | Modèles connus      |                                                 |                 |  |
| Disque                                       | Nom                                          | Adresse IP                 | PTZ                 | Utillsateur                                     | Mot de passe    |  |
| • • •                                        |                                              |                            | oui 💌               |                                                 |                 |  |
|                                              | Votre licence permet de gérer 4 caméras      | . Il y a actuellement 1 ca | améra(s) déclarées. | Seules les caméras cochées seront ajoutées à la | base de données |  |

Sélectionnez le ou les fabricants dont vous voulez détecter les modèles sur votre réseau puis cliquez sur « Détecter ».

La liste des caméras détectées apparaît dans le tableau. Sélectionnez les caméras à ajouter dans la configuration de Camtrace et cliquez sur « ajouter ».

| pe de                 | caméra | Axis Sony Mobotix                  | CamIP ONVIF                     |                       |                                           |                      |
|-----------------------|--------|------------------------------------|---------------------------------|-----------------------|-------------------------------------------|----------------------|
| er                    |        |                                    |                                 | Modèles connus        |                                           |                      |
|                       | Disque | Nom                                | Adresse IP                      | PTZ                   | Utilisateur                               | Mot de passe         |
|                       | 0 🔽    |                                    |                                 | oui 💌                 |                                           |                      |
| <ul> <li>✓</li> </ul> | 0 -    | axisp1347_11                       | 10.2.12.11                      | oui 💌                 | 144                                       |                      |
|                       | 0 💌    | axism3007_13                       | 10.2.12.13                      | oui 💌                 | <b>1</b> 22                               | 202                  |
| ☑                     | 0 -    | axisq1755_3                        | 10.2.12.3                       | oui 🔻                 | F 18                                      | <b>1</b> • •         |
|                       | 0 🕶    | axis214_4                          | 10.2.12.4                       | oui 💌                 | red.                                      |                      |
|                       | 0 -    | axism3006_5                        | 10.2.12.5                       | oui 💌                 |                                           | 200                  |
|                       | 0 -    | axisq1604_25                       | 10.2.19.25                      | non 💌                 | P III                                     | <b>1</b> • •         |
|                       | 0 💌    | axis241q_3                         | 10.2.19.3                       | oui 💌                 | 1.00                                      |                      |
|                       | 0 -    | axis210a_6                         | 10.2.19.6                       | non 💌                 | 1000                                      | 8.0                  |
|                       |        | Votre licence permet de gérer 4 ca | méras. Il v a actuellement 1 ca | méra(s) déclarées. Se | aules les caméras cochées seront ajoutées | à la base de données |

A noter que si vous choisissez «ONVIF», vous devrez choisir l'interface sur laquelle s'effectue la recherche.

| ONVIF Recherche des caméras ONVIF sur l'interface | eth1 💌 |  |
|---------------------------------------------------|--------|--|
|---------------------------------------------------|--------|--|

#### 3.2 CRÉATION DE MODÈLES DE CAMÉRA PAR DÉTECTION ONVIF

Dans la section « Création de modèles par détection de caméras ONVIF », choisissez l'interface réseau à utiliser puis cliquez sur « Détecter ».

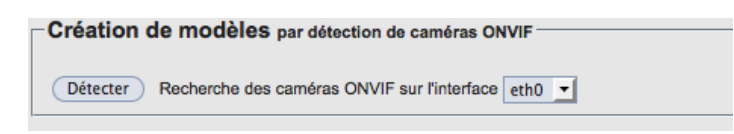

Après quelques instants, la liste des caméras détectées et ne correspondant pas à un modèle référencé dans CamTrace s'affiche.

| réation de modèles par détection de caméras ONVIF |                    |               |  |  |  |  |
|---------------------------------------------------|--------------------|---------------|--|--|--|--|
|                                                   | Modèles inconnus   |               |  |  |  |  |
|                                                   | Modèle             | Adresse IP    |  |  |  |  |
|                                                   | sonyrs44p          | 10.2.13.3:80  |  |  |  |  |
|                                                   | dcs-2210           | 10.2.15.50:80 |  |  |  |  |
|                                                   | panasonic_bl-vt164 | 10.2.15.6:80  |  |  |  |  |
|                                                   | HLT_87ZAG          | 10.2.19.12:80 |  |  |  |  |
| Ajouter                                           |                    |               |  |  |  |  |

Sélectionnez la caméra à ajouter puis cliquez sur « Ajouter ». Une boite de dialogue vous demande les nom d'utilisateur et mot de passe permettant l'accès à cette caméra ONVIF.

| Identifiants d'administrateur ONVIF requis                                                                                                    | ×                                         |
|----------------------------------------------------------------------------------------------------|-------------------------------------------|
| Attention cette opération va créer un nouveau modèl<br>caméra. L'ajout d'une nouvelle caméra ONVIF non te<br>et validée par Camtrace peut parfois entrainer de<br>dysfonctionnements dans le moteur vidéo de CamTra<br>Dans ce cas, supprimez toutes les caméras<br>correspondant à ce nouveau modèle pour revenir da<br>l'état antérieur, puis contactez nos services techniqu | e de<br>stée<br>s<br>ace .<br>ans<br>ues. |
| Utilisateur                                                                                                    |                                           |
| Mot de passe                                                                                                    |                                           |
|                                                                                                    |                                           |
| Annuler O                                                                                                    | k                                         |

Après avoir renseigné les éléments requis, l'appuis sur le bouton OK vous présente la caméra dans la liste des caméras à ajouter.

|   | Disque | Nom          | Adresse IP | PTZ   | Utilisateur                                                                                                    | Mot de passe |
|---|--------|--------------|------------|-------|----------------------------------------------------------------------------------------------------|--------------|
|   | 0 🗾    |              |            | oui 💌 |                                                                                                    |              |
| ☑ | 0 -    | axisp1347_11 | 10.2.12.11 | oui 🔻 |                                                                                                    |              |
|   | 0 -    | axism3007_13 | 10.2.12.13 | oui 💌 |                                                                                                    | M.0.         |
| ☑ | 0 -    | axisq1755_3  | 10.2.12.3  | oui 💌 |                                                                                                    | 5 A          |
|   | 0 🔻    | axis214_4    | 10.2.12.4  | oui 💌 |                                                                                                    |              |
|   | 0 -    | axism3006_5  | 10.2.12.5  | oui 💌 |                                                                                                    | MB .         |
|   | 0 💌    | axisq1604_25 | 10.2.19.25 | non 💌 |                                                                                                    | 5 A          |
|   | 0 🔻    | axis241q_3   | 10.2.19.3  | oui 💌 | and the second second s | 200 C        |
|   | 0 -    | axis210a_6   | 10.2.19.6  | non 💌 |                                                                                                    | 2010<br>2010 |
|   | 0 🕶    | HLT_87ZAG_12 | 10.2.19.12 | non 💌 | admin                                                                                                    | admin        |

Vous pouvez, si nécessaire, modifier les paramètres (disque, nom,...) avant de cliquez sur « Ajouter ».

#### 3.3 AJOUT MANUEL

Dans le menu « Administration », cliquez sur « Caméras », la page suivante apparaît.

| Ajouter une caméra Modifier la sélection Supprimer la s   |                                               | ner la sé | r la sélection Afficher / masquer les flux |       | flux Vo | Voir / cacher détails       |            |       |                |               |          |      |     |      |  |
|-----------------------------------------------------------|-----------------------------------------------|-----------|--------------------------------------------|-------|---------|-----------------------------|------------|-------|----------------|---------------|----------|------|-----|------|--|
| Selectionnen Toutes Aucu                                  | lelectionner: Toutes Aucune Actives Inactives |           |                                            |       |         |                             |            |       |                |               |          |      |     |      |  |
| Nom Caméra 🦳 🗔<br>Statut                                  |                                               |           | Enregistrement réguli                      |       |         | r Enregistrement sur alarme |            |       | Popula         | Image Code    | Code     |      |     |      |  |
|                                                           |                                               | Modèle    | Fréq.                                      | Actif | Forcé   | Index.                      | Fréq.      | Actif | Post<br>alarme | Pre<br>alarme | d'alarme | Réf. | vue | Flux |  |
| 1 caméras dont 0 actives et 0 en enregistrement régulier. |                                               |           |                                            |       |         |                             |            |       |                |               |          |      |     |      |  |
|                                                           |                                               |           |                                            |       | Fe      | rmer                        | Rafraîchii |       |                |               |          |      |     |      |  |

Cliquez sur « Ajouter une caméra » pour vous rendre sur la page suivante dans laquelle vous pouvez renseigner les paramètres de la caméra à ajouter.

| AJOUT D'UNE CAMERA                                       |                                  |  |  |  |  |  |
|----------------------------------------------------------|----------------------------------|--|--|--|--|--|
|                                                          |                                  |  |  |  |  |  |
| - General                                                |                                  |  |  |  |  |  |
| ID unique de la Caméra:                                  | Auto.                            |  |  |  |  |  |
| Nom Caméra:                                              |                                  |  |  |  |  |  |
| Adresse réseau:                                          |                                  |  |  |  |  |  |
| Ignorée:                                                 |                                  |  |  |  |  |  |
| Type de modèle:                                          | Choisir modèle 🗾 Modifier modèle |  |  |  |  |  |
| Canal vidéo:                                             | Setup caméra 💌                   |  |  |  |  |  |
| PTZ:                                                     | Synchroniser prédéf.             |  |  |  |  |  |
| Image inversée (JPEG seulement):                         |                                  |  |  |  |  |  |
| Login pour l'identification HTTP de la<br>caméra:        |                                  |  |  |  |  |  |
| Mot de passe pour l'identification HTTP<br>de la caméra: |                                  |  |  |  |  |  |
| Utilisateur accès direct:                                |                                  |  |  |  |  |  |
| Mot de passe accès direct:                               |                                  |  |  |  |  |  |
| Port d'administration:                                   | 80                               |  |  |  |  |  |

Complétez les champs du formulaire, soit au minimum :

- Le nom de la caméra ;
- L'adresse de la caméra ;
- Le modèle de la caméra.

A la ligne « Type de caméra », la première zone permet d'effectuer une recherche sur le nom du modèle. Exemple : « 1114 » permet de sélectionner rapidement une caméra modèle Axis M1114.

| - General                                                |                             |                         |                  |  |
|----------------------------------------------------------|-----------------------------|-------------------------|------------------|--|
| ID unique de la Caméra:                                  | Auto.                       |                         |                  |  |
| Nom Caméra:                                              | Cam_multiflux               | ]                       |                  |  |
| Adresse réseau:                                          | 10.2.12.9                   | ]                       |                  |  |
| Ignorée:                                                 |                             |                         |                  |  |
| Type de modèle:                                          | 1114                        | axism1114 🗾             | Modifier modèle  |  |
| Canal vidéo:                                             | Setup caméra 💌              |                         |                  |  |
| PTZ:                                                     | Synchroniser prédéf.        |                         |                  |  |
| Image inversée (JPEG seulement):                         |                             |                         |                  |  |
| Login pour l'identification HTTP de la<br>caméra:        |                             |                         |                  |  |
| Mot de passe pour l'identification HTTP<br>de la caméra: |                             |                         |                  |  |
| Utilisateur accès direct:                                |                             | ]                       |                  |  |
| Mot de passe accès direct:                               |                             |                         |                  |  |
| Port d'administration:                                   | 80                          |                         |                  |  |
|                                                          |                             |                         |                  |  |
| - Flux                                                   |                             |                         |                  |  |
| rtsp Rôles: Détection , Enregistrement , I               | ndexation, Mosaïque bas déb | bit Qualité d'affichage | e: Haute qualité |  |
|                                                          |                             |                         |                  |  |
|                                                          |                             |                         |                  |  |
|                                                          |                             |                         |                  |  |
|                                                          |                             |                         |                  |  |
|                                                          |                             |                         |                  |  |
| Ajouter Modifier Supprimer                               |                             |                         |                  |  |

Il est important de noter que chaque caméra doit posséder une adresse IP fixe sur le réseau. Pour des raisons de stabilité des adresses dans le temps, CamTrace n'est pas serveur DHCP.

Attention II faut toujours définir l'adresse IP d'une caméra et vérifier son fonctionnement <u>avant</u> de la placer dans un endroit difficile d'accès (poteau, caisson, etc.)

#### 3.4 FLUX MULTIPLES

#### 3.4.1 Gestion des flux multiples

Lors de l'ajout manuel de caméra, dès que le modèle est renseigné, la section « Flux » se remplit avec le(s) flux défini(s) par défaut pour ce modèle. Selon vos besoins, vous avez alors la possibilité d'ajouter des flux supplémentaires pour la caméra en cours d'ajout.

Pour cela, cliquez sur le bouton « ajouter » de la section « Flux ».

| Flux                                                                                                    |                  |           |  |  |  |  |
|----------------------------------------------------------------------------------------------------|------------------|-----------|--|--|--|--|
| ] rtsp Rôles: Détection , Enregistrement , Indexation , Mosaïque bas débit Qualité d'affichage: Haute qualité |                  |           |  |  |  |  |
|                                                                                                    |                  |           |  |  |  |  |
|                                                                                                    |                  |           |  |  |  |  |
|                                                                                                    |                  |           |  |  |  |  |
|                                                                                                    |                  |           |  |  |  |  |
|                                                                                                    |                  |           |  |  |  |  |
|                                                                                                    | Ajout d          | l'un flux |  |  |  |  |
| Nom du flux:                                                                                                  |                  |           |  |  |  |  |
| Type de flux:                                                                                                 |                  |           |  |  |  |  |
| Qualité du flux (si affichable):                                                                              | Non affichable 🔻 |           |  |  |  |  |
| Taille de l'image:                                                                                            | Setup caméra 💌   |           |  |  |  |  |
| Compression d'image:                                                                                          | Setup caméra 💌   |           |  |  |  |  |
| Port:                                                                                                    |                  | ]         |  |  |  |  |
| Utilisateur:                                                                                                  |                  | ]         |  |  |  |  |
| Mot de passe:                                                                                                 |                  |           |  |  |  |  |
| Autre argument de l'URL:                                                                                      |                  | ]         |  |  |  |  |
| Delais expiration:                                                                                            |                  | ]         |  |  |  |  |
| Arrêt automatique des flux vidéo:                                                                             | 0                |           |  |  |  |  |
| Si flux arrêté, vérifier la caméra toutes les<br>(0 pour absence de vérification):                            |                  | secondes  |  |  |  |  |
|                                                                                                    |                  |           |  |  |  |  |
| Encapsulation RTSP:                                                                                           | •                |           |  |  |  |  |
| Seuil de réordonnancement des paquets<br>RTSP:                                                                |                  |           |  |  |  |  |
| Recompression JPEG (1-20) de RTSP:                                                                            |                  |           |  |  |  |  |
| Multicast:                                                                                                    |                  |           |  |  |  |  |
| Fermer Appliquer                                                                                              |                  |           |  |  |  |  |

Donnez un nom à votre flux, par exemple, « LowQ » pour un flux basse qualité qui servira à une mosaïque, puis choisissez le type de flux et la qualité.

|                                  | Ajout d'un flux                  |
|----------------------------------|----------------------------------|
|                                  |                                  |
| Nom du flux:                     | LowQ                             |
| Type de flux:                    | rtsp 💌                           |
| Qualité du flux (si affichable): | Non affichable                   |
| Taille de l'image:               | Non affichable<br>Basse qualité  |
| Compression d'image:             | Moyenne qualité<br>Haute qualité |
| Port:                            |                                  |

Vous avez aussi la possibilité de modifier les paramètres par défaut hérités de la configuration de la caméra en choisissant la taille de l'image, la compression, etc.

|                                  | Ajout d'un flux         |
|----------------------------------|-------------------------|
|                                  |                         |
| Nom du flux:                     | LowQ                    |
| Type de flux:                    | rtsp 💌                  |
| Qualité du flux (si affichable): | Basse qualité 🔽         |
| Taille de l'image:               | Setup caméra 🔻          |
| Compression d'image:             | Setup caméra<br>160x120 |
| Port:                            | 320x240<br>640x360      |
| Utilisateur:                     | 640x480<br>800x600      |
| Mot de passe:                    | 1024x768<br>1280x720    |
| Autre argument de l'URL:         | 1280x800                |
| Delais expiration:               |                         |

Pour certain constructeur il est nécessaire de configurer la qualité et la taille des flux directement dans l'interface de la camera, par exemple à l'aide d'une interface similaire à celle-ci :

|             | Info. Système       | Config. vidéo                                       |
|-------------|---------------------|-----------------------------------------------------|
| <b>40</b>   |                     | Système vidéo: 🛛 🛛 🗹                                |
|             | Gestion utilisateur | Sortie TV: Auto Video System)                       |
| Système     | Mise à jour système | TV Output Focus Bar<br>ON/OFF ON OFF                |
|             |                     | Config. streaming 1                                 |
|             | Config. IP          | 🔘 Mode basic 💿 Mode avancé                          |
|             |                     | Résolution: 1280x720 🔽                              |
|             | Avancee             | Profile: Baseline 💙                                 |
|             | PPPoE & DDNS        | Mode contrôle débit: 🔘 CBR 💿 VBR                    |
|             | Serveur(Email.FTP)  | Qualité vidéo: 7 💌                                  |
| Réseau      |                     | Débit vidéo: 2Mbps 🔽                                |
| Resour      |                     | Nbr trames vidéo: 15 FPS 🔽                          |
|             |                     | Taille GOP: 1 X FPS V GOP = 15                      |
| <b>—</b>    | Config. Image       | Format vidéo: H.264 🗸                               |
|             | Config. vidéo       | Chemin RTSP: ex:rtsp://IP_Address/ Audio:G.711      |
|             |                     | Config. streaming 2                                 |
| Config. A/V | Audio               | 🔿 Mode Basic 💿 Mode avancé 🔿 Désactiver             |
|             |                     | Résolution: 640x480                                 |
|             | Config. évènement   | Qualité: Standard 🔽                                 |
|             | Grille horaire      | Nb trame vidéo: 10 FPS 💌                            |
|             |                     | Format vidéo: JPEG 💙                                |
|             | Config. E/S         | Chemin RTSP: v2 ex:rtsp://IP_Address/v2 Audio:G.711 |
|             | Historique          | 3GPP Streaming Setting                              |
| Evènement   | Carte SSD           | O Mode basic                                        |
|             |                     | Appliquer                                           |

Cliquez ensuite sur le bouton «applique» pour que votre nouveau flux soit ajouté à la liste.

| - Flux                                                                   |                                    |
|--------------------------------------------------------------------------|------------------------------------|
| rtsp Rôles: Détection , Enregistrement , Indexation , Mosaïque bas débit | Qualité d'affichage: Haute qualité |
| LowQ Pas de rôle défini Qualité d'affichage: Basse qualité               |                                    |
|                                                                          |                                    |
|                                                                          |                                    |
|                                                                          |                                    |
|                                                                          |                                    |
|                                                                          |                                    |
|                                                                          |                                    |
| Ajouter Modifier Supprimer                                               |                                    |

Votre nouvelle caméra est prête pour être ajoutée à CamTrace, cliquez maintenant sur le bouton « ajouter » tout en bas de la fenêtre ; l'écran suivant apparaît.

| - General                   |                                                          |                                    |
|-----------------------------|----------------------------------------------------------|------------------------------------|
|                             | ID unique de la Caméra:                                  | 1                                  |
|                             | Nom Caméra:                                              | Cam_multiflux                      |
| <b>D</b>                    | Adresse réseau:                                          | 10.2.12.9                          |
|                             | Ignorée:                                                 |                                    |
| Capturer image de référence | Type de modèle:                                          | axism1114 Modifier modèle          |
|                             | Canal vidéo:                                             | Setup caméra 💌                     |
|                             | PTZ:                                                     | Synchroniser prédéf.               |
|                             | Image inversée (JPEG seulement):                         | 0                                  |
|                             | Login pour l'identification HTTP de la<br>caméra:        |                                    |
|                             | Mot de passe pour l'identification HTTP<br>de la caméra: |                                    |
|                             | Utilisateur accès direct:                                |                                    |
|                             | Mot de passe accès direct:                               |                                    |
|                             | Port d'administration:                                   | 80                                 |
|                             |                                                          | -                                  |
| - Flux                      |                                                          |                                    |
| rtsp Rôles: Détection , Mo  | osaïque bas débit , Enregistrement , Indexation          | Qualité d'affichage: Haute qualité |
| LowQ Pas de rôle défini     | Qualité d'affichage: Basse qualité                       |                                    |
|                             |                                                          |                                    |
|                             |                                                          |                                    |
|                             |                                                          |                                    |
|                             |                                                          |                                    |
| Ajouter Modifier Sup        | primer                                                   |                                    |

**Note** : Chaque modèle de caméra possède son propre paramétrage. Reportez vous à la documentation du constructeur. Les paramètres supplémentaires à renseigner dans le formulaire d'ajout de caméra sont décrits dans le manuel d'administration de Camtrace.

#### 3.4.2 Usage des flux multiples

Les caméras multi-flux permettent des usages différents des mêmes images en fonction des besoins d'affichage. Par exemple, une mosaïque peut être composée de 4 flux au format CIF alors qu'une vue individuelle sera visualisée en full HD. Autre exemple, un enregistrement peut se faire en haute définition alors que l'accès à partir d'un téléphone portable présentera les images au format CIF.

Dans CamTrace, les flux peuvent avoir différents rôles :

- La détection de mouvement ;
- Le replay ;
- La mosaïque recomposée (utile pour les groupes de caméra sur mobile)
- L'enregistrement et l'indexation (même flux)

Il appartient à l'administrateur de CamTrace de configurer les flux en fonction des besoins de vidéosurveillance propre à l'installation déployée.

Pour tous renseignements complémentaires :

# www.camtrace.com

Tous droits réservés. Copyright 2000-2014 par Camtrace SAS Camtrace SAS, 92150 Suresnes, France